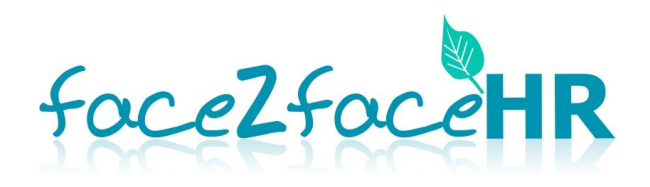

# HubSpot CRM user guide

# Contents

| Section 1 - Outlook set up                       |
|--------------------------------------------------|
| Email integration                                |
| Section 2 - CRM set up7                          |
| Viewing current/creating new properties7         |
| Managing properties                              |
| Section 3 - Using the CRM 12                     |
| Adding contacts                                  |
| Filtering contacts                               |
| Exporting contacts                               |
| Adding notes, activities and tasks               |
| Sending email, log to CRM and creating templates |
| Section 4 - Troubleshooting                      |
| Disabling contact profiles                       |

# Section 1 - Outlook set up

### **Email integration**

- 1. Log into HubSpot CRM <u>https://www.hubspot.com/</u> with your HubSpot login and password.
- 2. Click the dropdown arrow in the top left corner of the HubSpot toolbar and choose **Sales**, then click **Settings**.

| 3 Contacts                    | ×                |                     |                      |                      |              |                      |   |             |        | θ       | -           | ٥                          |
|-------------------------------|------------------|---------------------|----------------------|----------------------|--------------|----------------------|---|-------------|--------|---------|-------------|----------------------------|
| ← → C 🔒 Se                    | cure   https://a | pp.hubspot.com      | /contacts/2828623/co | ontacts/list/view/al | /?           |                      |   |             |        |         | 4           | · 🙈 🕕                      |
| 👖 Apps 👔 World                | Golf Tour 🏾 🏷 H  | ow to Set Up Lifecy | 🏃 How to filter your | r cor 🧧 New folder   |              |                      |   |             |        |         |             | Other bookn                |
| <mark>&gt;</mark> Marketing 👻 | Dashboard        | Contacts -          | Lead Capture –       | Settings             |              |                      |   |             | \$     | ((•,•]• | <b>()</b> - | face2faceHF<br>Hub ID: 282 |
| Marketing                     |                  |                     |                      |                      |              |                      |   |             |        |         |             |                            |
| Sales                         | ts               |                     |                      |                      | $\mathbf{N}$ | Search for a contact | Q | Customize - | Import | t       | Add         | contact                    |
|                               |                  |                     |                      |                      |              |                      |   |             |        |         |             |                            |
|                               |                  |                     |                      |                      |              |                      |   |             |        |         |             |                            |

3. From the **Settings** panel click the dropdown arrow next to **Integrations** and choose **Email integrations**.

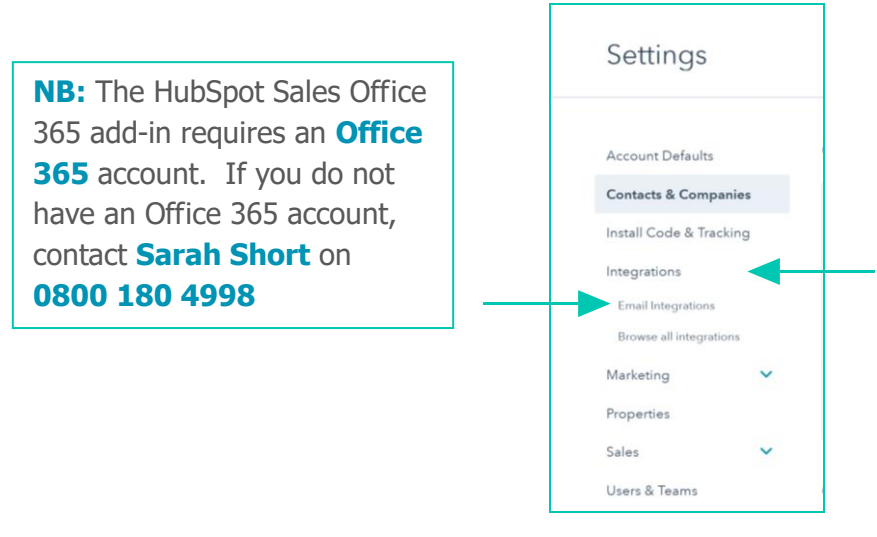

4. Click **Connect an inbox**.

| Sales - | Dashboard Contacts      | Companie | s Deals       | Tasks      | Sales Tools = Settings      | Search                                    | 🗢 🐶 🍥            |
|---------|-------------------------|----------|---------------|------------|-----------------------------|-------------------------------------------|------------------|
|         | Account Defaults        |          | Email In      | itegrat    | ions                        |                                           |                  |
|         | Contacts & Companies    | a<br>9   | Connect       | ed Emails  | HubSpot Extensions          |                                           |                  |
|         | Integrations            | ~        | Use vour con  | nected inb | oxes to send email with you | HubSpot tools and update all your contact |                  |
|         | Email Integrations      |          | records effor | tlessly.   |                             |                                           | Connect an inbox |
|         | Browse all integrations |          |               |            |                             |                                           |                  |

5. Click **Office 365**.

| Email Integrations | CHOOSE EMAIL SYSTEM | CONNECT INBOX                              |              | INSTALL HUBSPOT SALES | Step 1 of 3 |
|--------------------|---------------------|--------------------------------------------|--------------|-----------------------|-------------|
|                    |                     | Connect your email service                 | provider     |                       |             |
|                    |                     | Choose the service you use to send your er | mails below. |                       |             |
|                    |                     | 1 0                                        | Other        |                       |             |
|                    | Gm                  | il Office 365                              | (IMAP)       |                       |             |

## 6. Click **Connect inbox**.

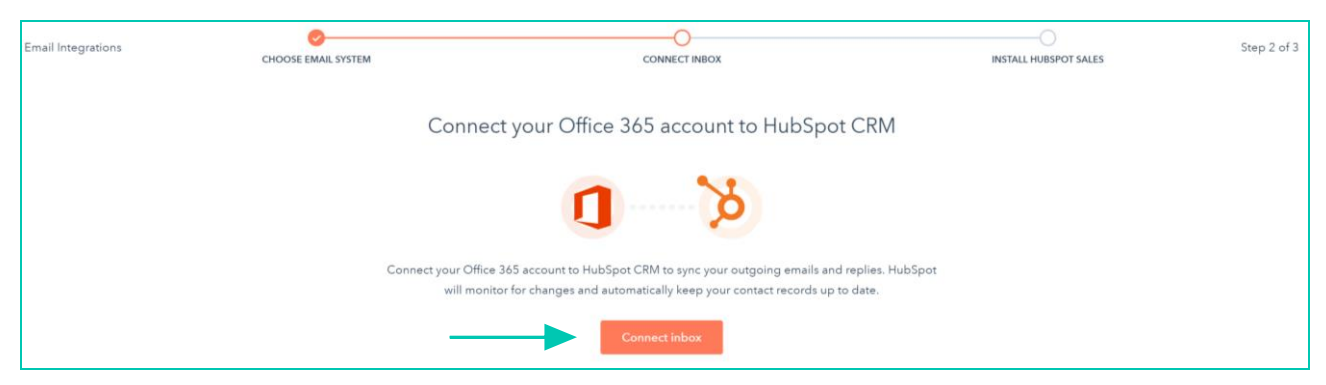

7. Read of the security information in the popup box and click **Accept and connect to Outlook 365**.

| N  | /e get it. So we want to be perfectly clear about how this'll work.                                          |
|----|----------------------------------------------------------------------------------------------------|
| Fi | irst, by granting HubSpot access to your inbox, your HubSpot CRM will be                                     |
| a  | ble to locate relevant email conversations and $\log$ them in your CRM $\operatorname{so}\operatorname{you}$ |
| a  | nd your team can work on them together. Emails that you send from HubSpo                                     |
| С  | RM will also appear in your Outlook sent folder, so there'll be no confusion                                 |
| a  | bout which emails live where.                                                                                |
| Т  | his means that your HubSpot CRM will have access to some information                                         |
| a  | bout your emails, like the email address you're sending them from, the email                                 |
| a  | ddresses of your recipients, what's in the subject line, and what's in the body                              |
| 0  | f the email. We'll only use that access to power your HubSpot CRM Outlook                                    |
| in | tegration and make life easier for you, never for any nefarious purposes of                                  |

8. From your Office 365 account, login with your Office 365 account details (email address and password) and **not** your HubSpot account login.

| Microsoft                  | Microsoft                                  |
|----------------------------|--------------------------------------------|
| Sign in                    |                                            |
| your.name@face2faceHR.com  | Enter password                             |
| Next                       | Password                                   |
| No account? Create one!    | Sign in                                    |
| Can't access your account? | Keep me signed in                          |
|                            | Forgotten my password                      |
|                            | Sign in with a different Microsoft account |

9. The following two screens will show the account being connected.

| Connecting your account now.<br>This will only take a moment. | Huzzah! Your connection is now complete.<br>Redirecting you now. |
|---------------------------------------------------------------|------------------------------------------------------------------|
| • • •                                                         |                                                                  |
|                                                               |                                                                  |

10. In order to link HubSpot to Outlook, click **Get the Outlook add-in**.

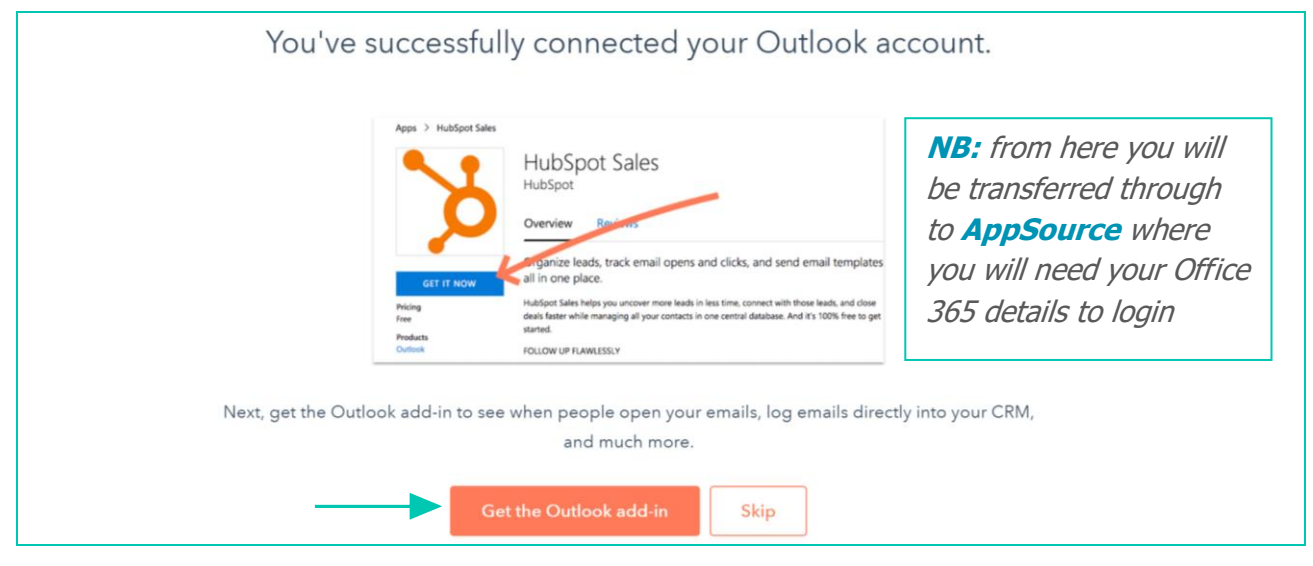

11. Click **Get it now** in the left sidebar.

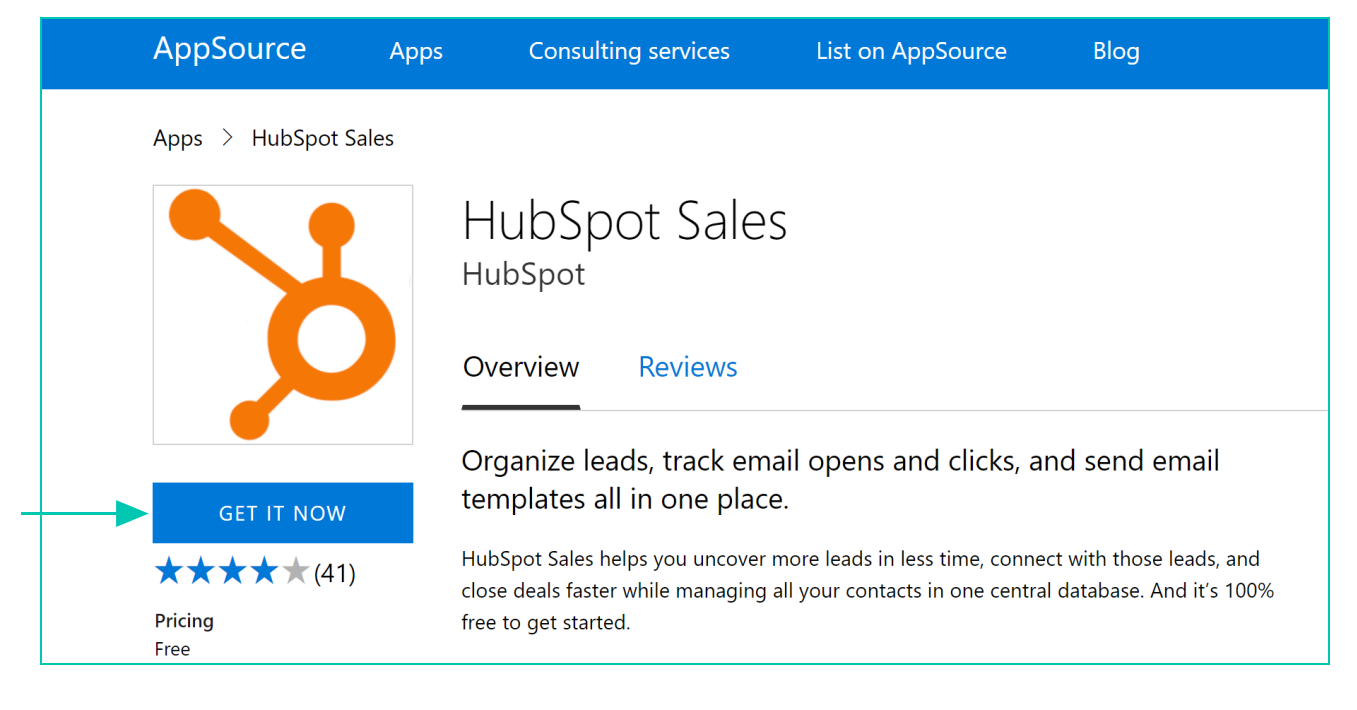

12. If prompted, sign in using your **Office 365** details (box 1) or click **Continue** (box 2).

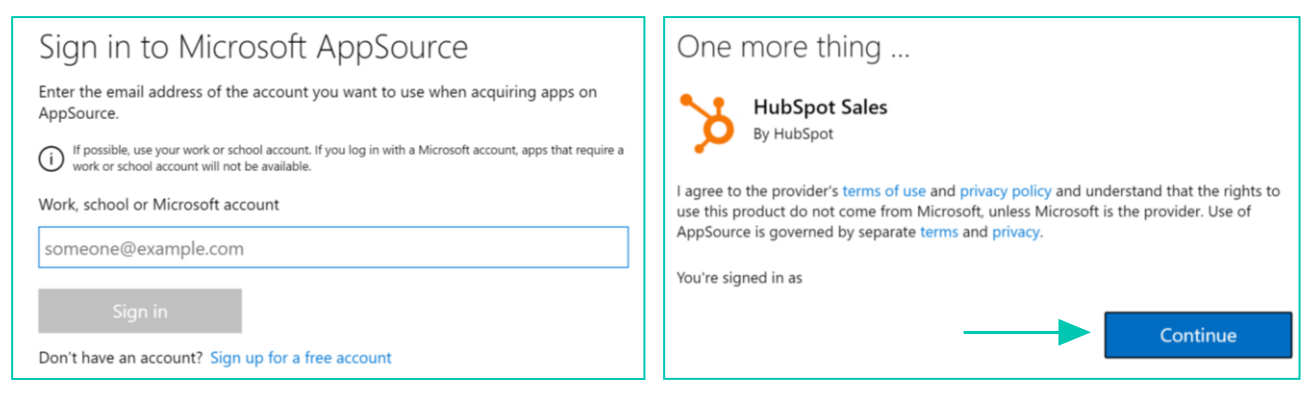

13. Click **Add** (box 1). Once the installation is complete, you will be redirected to a page which indicates the add-in has been successfully installed (box 2).

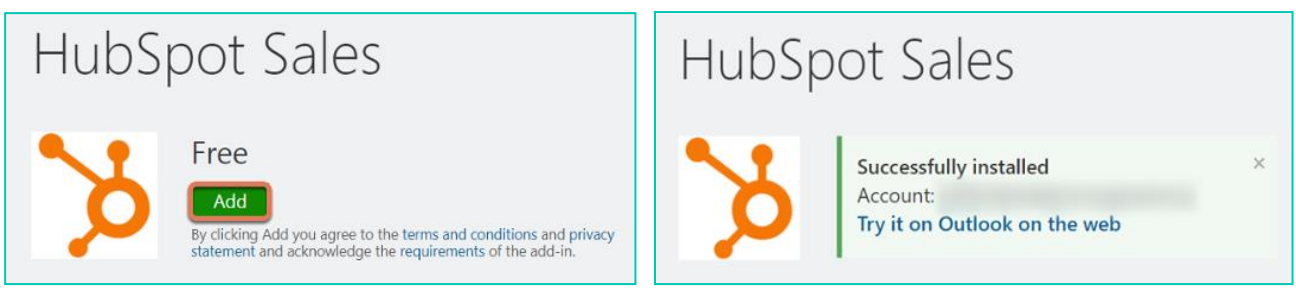

14. Restart **Outlook**. If the installation has been successful, your Outlook screen will now have the HubSpot logo in the top right corner.

| 8 S                   | •                         |                                | Sent - sarah.sh                                                                                                    | ort@face | e2facehr.com - Outl | ook                         |                               |                             |                    |   |
|-----------------------|---------------------------|--------------------------------|----------------------------------------------------------------------------------------------------|----------|---------------------|-----------------------------|-------------------------------|-----------------------------|--------------------|---|
| File                  | Home Send / Receive Fo    | lder View Help 🖓 Tell m        | e what you want to do                                                                                                    |          |                     |                             |                               |                             |                    | / |
| New New Email Items * | Clean Up - Delete Archive | Reply Reply Forward The More - | <ul> <li>Marketing - sara  G To Manager</li> <li>□ Team Email</li> <li>□ Reply &amp; Delete</li> <li>⑦ Create New</li> </ul> | ▲ ✓ Mc   | ve Rules OneNote    | Unread/ Follow<br>Read Up * | Search People<br>Address Book | Send/Receive<br>All Folders | HubSpot<br>Sales * |   |
| New                   | Delete                    | Respond                        | Quick Steps                                                                                                    | G.       | Move                | Tags                        | Find                          | Send/Receive                | HubSpot 🗟          |   |
| Drag Your Fav         | orite Folders Here        | Sent                           |                                                                                                    |          |                     | All ▼ Search                | Sent                          |                             |                    |   |

15. Alternatively, the following box may appear, click **Download now**.

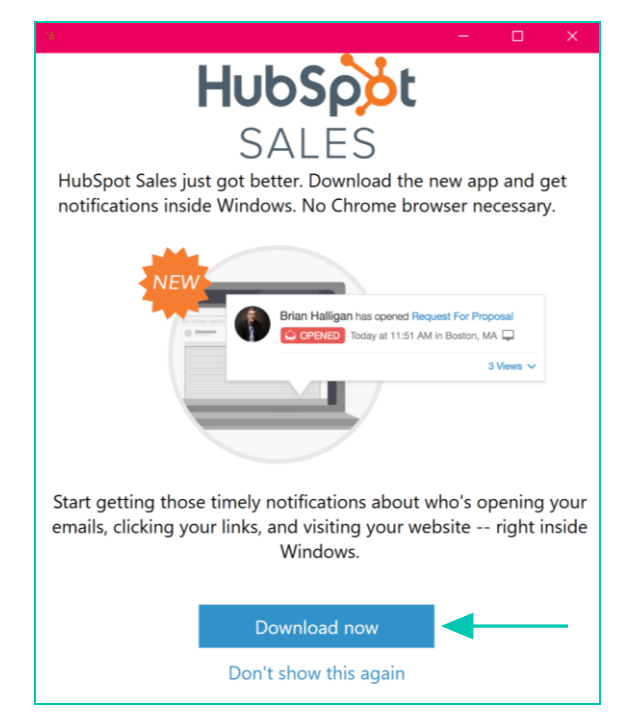

- If neither of these options work, click on the following link which will take you through an alternative installation process <u>https://signals-outlook-</u> builds.s3.amazonaws.com/outlook/vsto/setup.exe. When prompted click **Run**.
- 17. Several pop-up boxes may appear in succession where you need to click **Install**.

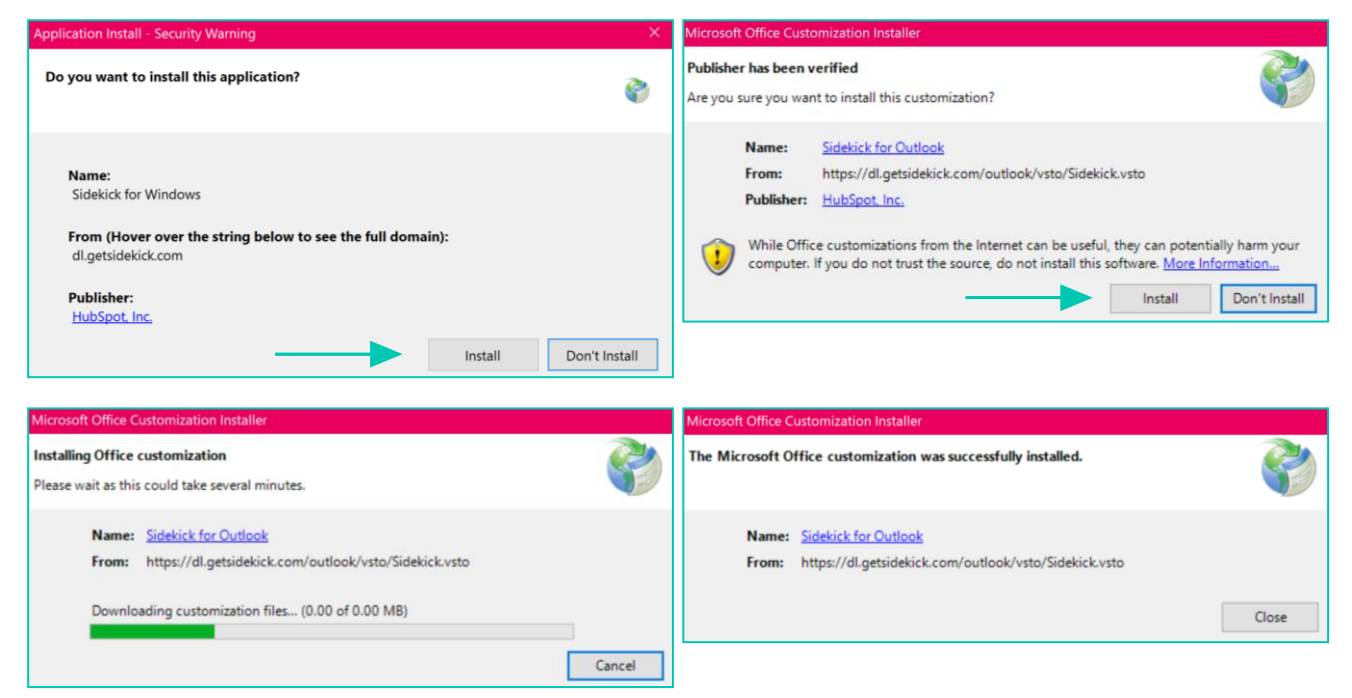

- 18. Restart **Outlook**. If the HubSpot icon appears in the top right of the screen, installation has been successful
- 19. Once complete you may need to restart your computer for the add-on to be fully integrated with **Outlook**.

**NB** if at any time during the process security messages popup from your desktop or antivirus software please allow access for the installation to continue.

## Section 2 - CRM set up

#### Viewing current/creating new properties

20. To view and create new properties, click the dropdown arrow in the top left corner of the HubSpot toolbar and choose **Sales**, then click **Settings**.

| ontacts                                      | ×                |                     |                     |                     |       |                      |   |             |     | (                    | 9 – |              | 6                  |
|----------------------------------------------|------------------|---------------------|---------------------|---------------------|-------|----------------------|---|-------------|-----|----------------------|-----|--------------|--------------------|
| $\leftarrow$ $\rightarrow$ C $\triangleq$ Se | cure   https://a | pp.hubspot.com      | /contacts/2828623/c | ontacts/list/view/a | all/? |                      |   |             |     |                      | 7   | 2            | •                  |
| 👖 Apps 👔 World                               | Golf Tour 🏾 🏷 H  | ow to Set Up Lifecy | 👌 How to filter you | r cor 📙 New folde   | er    |                      |   |             |     |                      |     | Other        | r bookn            |
| 汝 Marketing 👻                                | Dashboard        | Contacts -          | Lead Capture –      | Settings            |       |                      |   |             | 1   | n ((• <mark>)</mark> | ()  | face2<br>Hub | 2faceHI<br>ID: 282 |
| Marketing                                    |                  |                     |                     |                     |       |                      |   |             |     |                      |     |              |                    |
| Sales                                        | ts               |                     |                     |                     |       | Search for a contact | Q | Customize - | Imp | ort                  | Add | conta        | act                |
|                                              |                  |                     |                     |                     |       |                      |   |             |     |                      |     |              |                    |
|                                              |                  |                     |                     |                     |       |                      |   |             |     |                      |     |              |                    |

21. Click **Properties**<sup>1</sup> from the left menu. To see if there is an existing property enter a search term<sup>2</sup> i.e. mobile phone number. If there is a mobile phone number property, this can be added to your customised database. If there isn't, click the **Create a property**<sup>3</sup> button.

| Sales <del>⊽</del> | Dashboard       | Contacts | Companies                 | Deals                      | Tasks | Sales Tools     | Settings         |           | Search |               | \$          | 🕅 (🐢 💮 – face<br>Hub |
|--------------------|-----------------|----------|---------------------------|----------------------------|-------|-----------------|------------------|-----------|--------|---------------|-------------|----------------------|
| Set                | tings           |          |                           |                            |       |                 |                  |           |        |               |             |                      |
| Accou              | nt Defaults     |          | Property s                | settings                   | S     |                 |                  |           |        |               | 3           |                      |
| Conta              | cts & Companies |          | Contact pro               | perties                    | Cor   | npany propertie | s Deal pr        | operties  |        |               |             | <                    |
| Install            | Code & Tracking |          |                           |                            |       |                 |                  |           |        |               |             |                      |
| Integra            | ations          | ~        |                           |                            |       | Se Se           | earch for a prop | erty      | c      | Create a prop | perty group | Create a property    |
| Marke              | ting            | ~        |                           | 2                          | /     |                 |                  |           |        |               |             |                      |
| Proper             | rties           |          | <ul> <li>Conta</li> </ul> | act                        | , mat | ion             |                  |           |        |               | Edit group  | name   Delete group  |
| Sales              |                 | ~        | LABEL                     | <u>.</u>                   |       |                 |                  |           |        | LISED IN 🚖    |             |                      |
| Users              | & Teams         |          | DIDLL                     | •                          |       |                 |                  | CASTOLO   |        | 0520111 4     |             |                      |
|                    |                 |          | Addre                     | e <b>ss 1</b><br>line text |       |                 |                  | Sarah Sho | ort    |               | 0           |                      |

1 1

22. Add the new property name<sup>1</sup> and a short description<sup>2</sup> and then choose a **Field type**<sup>3</sup>. Click on the dropdown arrow in the **Field type**<sup>4</sup> box to view the list of options available.

|    | Create a new property                                                                                 | ×   |
|----|----------------------------------------------------------------------------------------------------|-----|
| _  | Label                                                                                                 |     |
| 1. | New property name                                                                                     |     |
|    | Internal name                                                                                         | θ   |
|    | new_property_name                                                                                     |     |
|    | Description Option                                                                                    | nal |
| 2. |                                                                                                    |     |
|    | Group                                                                                                 |     |
|    | Contact Information                                                                                   |     |
|    | Field type                                                                                            |     |
|    | <br>Single-line text                                                                                  | ◀   |
|    | Show in forms<br>Turn this off if you do not want this property to be used in forms or<br>lead flows. |     |
|    |                                                                                                    |     |
|    | Create Cancel                                                                                         |     |

- 23. There are several **Field types** available but we generally only use the following;
  - **Multiple checkboxes** contains several specific options, you might be used to seeing these fields with the help text *Check all that apply* more than one option can be ticked, i.e. you may have a client that is on FACEit but also has an additional Project.
  - Dropdown select contains several specific options and the user is limited to selecting only one of the options.
  - **Radio select** (*Select a single option*) acts the same way as dropdown select, contains several concrete options and the user can select only one of the options.

- **Single-line text** can contain a string of any alphanumeric characters, such as a word, a phrase, or a sentence. (*This is the default option*)
- **Multi-line text** can contain several strings of alphanumeric characters, such as a paragraph or list of items.
- 24. When choosing **Multiple checkboxes**, **Dropdown select** and **Radio select** you will also need to add the options the user can select, i.e. for Client type the options may be FACEit, Ad hoc or Project. Every time you want to add a new option click **+Add an option**.

| G | iroup                                                                                                 |                      |
|---|----------------------------------------------------------------------------------------------------|----------------------|
|   | Contact Information                                                                                   |                      |
| F | ield type                                                                                             |                      |
|   | Multiple checkboxes                                                                                   |                      |
|   | FACEit                                                                                                |                      |
|   | Ad hoc                                                                                                |                      |
|   | Project                                                                                               |                      |
|   | +Add an option                                                                                        |                      |
|   | Show in forms<br>Turn this off if you do not want this property to be used in forms or<br>lead flows. | <ul> <li></li> </ul> |

**NB** Ignore the 'Show in Forms' option as this is only used in the paid version of HubSpot.

25. When complete, click **Create** and the new property will be ready for use. Continue this process until you have all the properties you require.

## **Managing properties**

### Setting default properties to view on contact record/creating contacts

Setting default properties allows you to change/manage which properties will appear by default in the **About** section on contacts as well as in the dialog box when you create a new contact.

26. Click the dropdown arrow in the top left corner of the HubSpot toolbar and choose **Sales**, then click **Settings**.

| 🏷 Contacts     | ×                                                                            |                               | θ - σ                              |
|----------------|------------------------------------------------------------------------------|-------------------------------|------------------------------------|
| ← → C 🔒 Se     | cure   https://app.hubspot.com/contacts/2828623/contacts/list/view/all/?     |                               | ☆ 🤗 💷                              |
| 🔛 Apps 📔 World | Golf Tour 🛛 🏂 How to Set Up Lifecy 🛛 🏂 How to filter your cor 🔋 📒 New folder |                               | G. Other bookn                     |
| 汝 Marketing 👻  | Dashboard Contacts - Lead Capture - Settings                                 | Search                        | 🗢 🕼 🧑 – face2faceHi<br>Hub ID: 282 |
| Marketing      |                                                                              |                               |                                    |
| Jales          | ts                                                                           | Search for a contact <b>Q</b> | Customize - Import Add contact     |
|                |                                                                              |                               |                                    |
|                |                                                                              |                               |                                    |

27. In the left sidebar menu, navigate to Contacts & Companies<sup>1</sup>. Click Manage next to Set the properties your team sees on contact record<sup>2</sup>/Set the properties your team sees when creating contacts<sup>3</sup>.

| Settings           |       |                                                                                                    |        |   |
|--------------------|-------|----------------------------------------------------------------------------------------------------|--------|---|
| Account Defaults   |       | Contacts                                                                                                    |        |   |
| Contacts & Comp    | anies | Set the properties your team sees on contact records.                                                                       |        | 2 |
| Install Code & Tra | cking | Choose the properties that will be displayed on all contact records for all users in your CRM.                              | Manage |   |
| Integrations       | ~     | Set the properties your team sees when creating contacts.                                                                   |        | 3 |
| Marketing          | ~     | Choose the properties that will be displayed when any user in your CRM creates a contact, and which of those properties are | Manage |   |
| Properties         |       | required in order to create a contact.                                                                                      |        |   |
| Sales              | ~     | Sync record ownership between contacts and companies.                                                                       |        |   |
| Users & Teams      |       | Assign ownership of unowned companies to the owner of the first contact at that company.                                    |        |   |

28. If the following popup appears, click **Start from default properties**.

1

|   | ways to any again with an theory                                                                            |
|---|----------------------------------------------------------------------------------------------------|
|   | your team sees when they                                                                                    |
|   | create contacts.                                                                                            |
| V | Vould you like to start with your account's default properties, or<br>yould you like to start from scratch? |

29. If not, in the next dialog box search or browse for properties you'd like to add and check the box next to a property to add it to the **Selected properties** column. Click on the far-left side of a property in the **Selected properties** column and drag to rearrange the properties. Click **Save changes**.

| Search properties   | Q SELECTED PROPERTIES (22) REQUI           |
|---------------------|--------------------------------------------|
|                     | Email                                      |
| Contact Information | First name                                 |
| Address 2           | Last name                                  |
| Address 3           | Contacts will need either an email address |
| Annual revenue      | or name in order to be created.            |
| Category            | HubSpot owner                              |
| City                | Job title                                  |
| Close date          |                                            |

#### Customising columns viewed in main contacts screen

You also can change the columns displayed in the main **Contacts** screen.

30. Navigate to **Contacts** and click the **Customise** dropdown in the top right corner of the page and select **Edit columns**.

|              |        |         |           |               |                 | -             |             |
|--------------|--------|---------|-----------|---------------|-----------------|---------------|-------------|
| Contacts     |        |         | Search fo | r a contact Q | Customize *     | Import        | Add contact |
|              |        |         | -         |               | Edit columns    |               |             |
| All contacts | NAME ÷ | EMAIL ‡ |           | LEAD STATUS   | Edit properties | MOBILE NUMBER | SOURCE      |

- 31. Search or browse for the property you'd like to add<sup>1</sup>. Once you've found the property you'd like to add, check the box next to it to add it to the **Selected columns** section<sup>2</sup>.
- Click the X<sup>3</sup> to the right of any contacts in the Selected columns section to remove them from your view or click and drag properties<sup>4</sup> in this section to rearrange the order of columns.
- 33. When you've finished adding and/or removing properties, click **Save**.

| Choose which columns you see                            |                        | ×          |
|---------------------------------------------------------|------------------------|------------|
| Search properties                                       | Q SELECTED COLUMNS (6) |            |
|                                                         | Name                   |            |
| Address 1                                               | Email                  | -          |
| Address 2                                               | Category               | ×          |
| Address 3                                               | Lead status            | ×          |
| Annual revenue                                          | Mobile number          | ×          |
| Associated company                                      | Source                 | ×          |
| Associated deals                                        | •                      |            |
| Don't see the property you're looking for? Create a pro | perty                  |            |
| -> Save Cancel                                          | Remove a               | ll columns |

## Section 3 - Using the CRM

**NB** all contacts have been removed for data protection reasons.

#### **Adding contacts**

34. To manually add contacts, in the **Contacts** dashboard click **Add contact**.

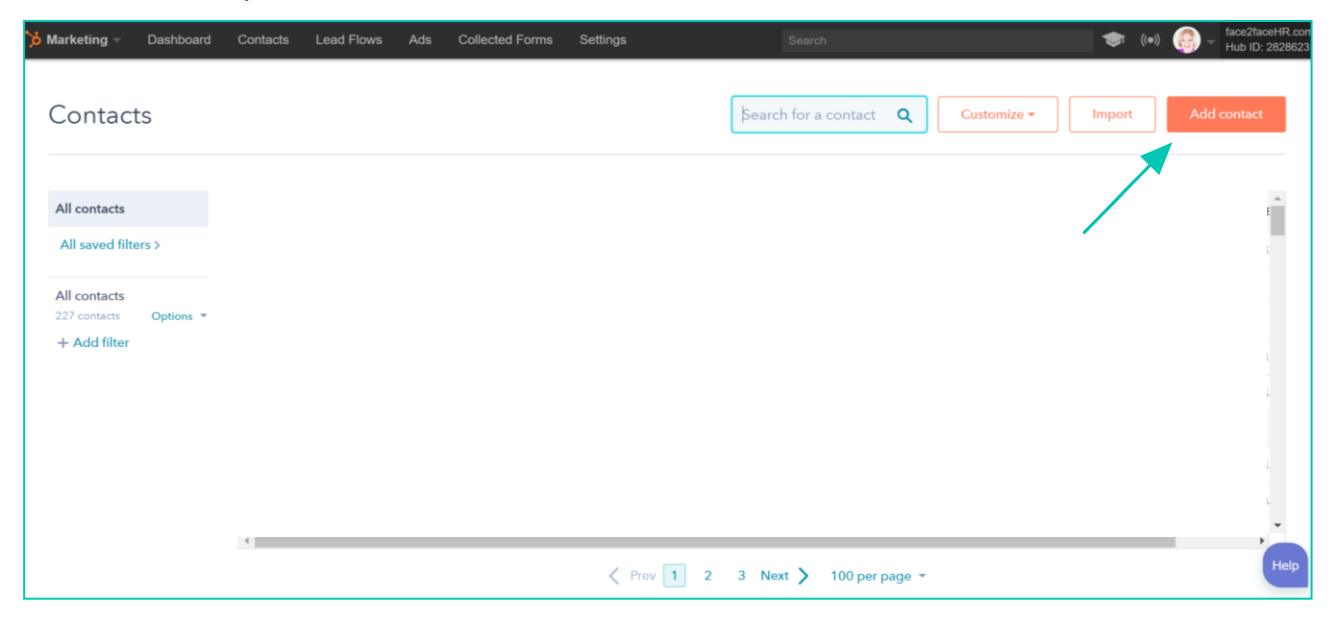

35. **Email, First name** and **Last name** and will appear here by default. Enter information for one of these properties to view the default properties that have been set up for the database. Once information has been entered for the new contact, click **Create contact**.

| Add a contact                                | × Add a contact ×                                       |
|----------------------------------------------|---------------------------------------------------------|
| Email                                        | Email                                                   |
| First name                                   | First name                                              |
| Last name                                    | Last name<br>Bloggs                                     |
|                                              | HubSpot owner Sarah Short (sarah.short@face2facehr.com) |
|                                              | Job title                                               |
| Create contact Create and add another Cancel | Create contact Create and add another Cancel            |

36. Click the contact's name from the contacts dashboard to see the full record.

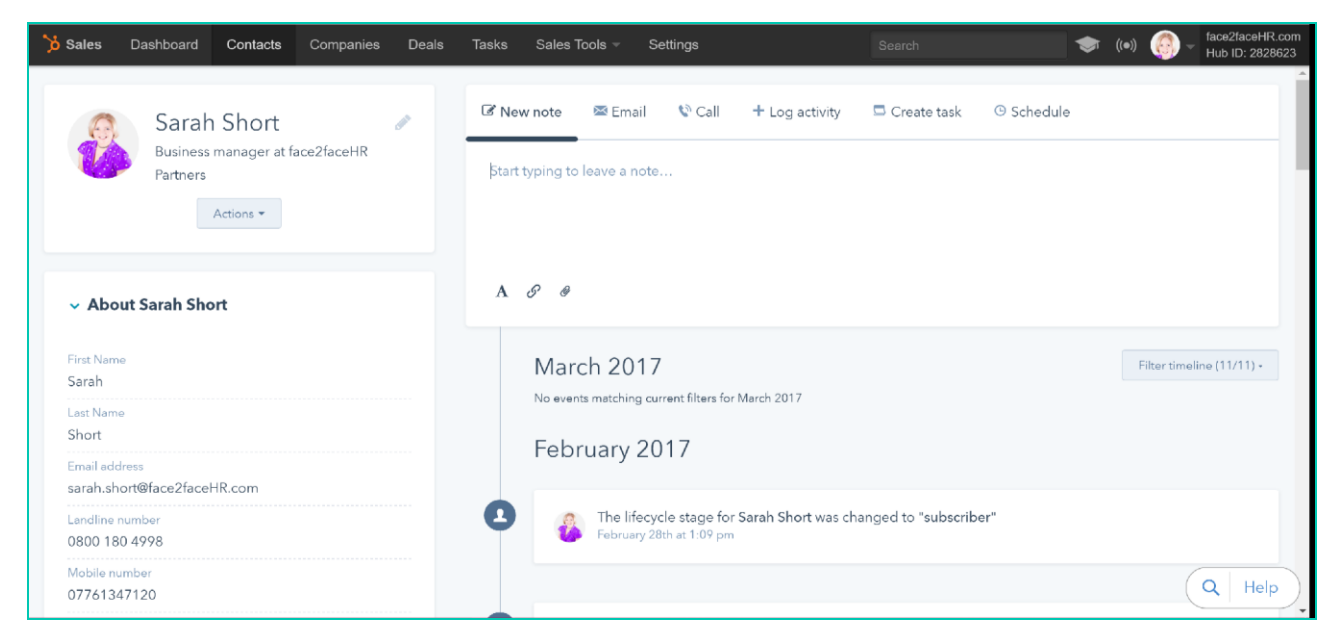

## **Filtering contacts**

37. In the **Contacts** dashboard click **Add filter** in the left sidebar to create a new custom view.

| 🏷 Sales                 | Dashboard     | Contacts | Companies | Deals | Tasks | Sales Tools 👻   | Settings |            |             |           | •) اچ  | )) co<br>99 |
|-------------------------|---------------|----------|-----------|-------|-------|-----------------|----------|------------|-------------|-----------|--------|-------------|
| Со                      | ntacts        |          |           |       | (     | Search for a co | ntact    |            | ٩           | Actions - | Import | Add contact |
| View<br>All c           | contacts      |          |           |       |       |                 |          |            |             |           |        | Î           |
| 416 cor<br>+ <u>Ade</u> | ntacts Option | •        |           |       |       |                 |          |            |             |           |        |             |
|                         |               | -        |           |       |       |                 |          |            |             |           |        |             |
|                         |               | ¢        |           |       |       | ∠ Prev          | 1 2 3 4  | 5 Next > 1 | 00 per page | -         |        | Q Help      |

38. To search for the property enter the search criteria in the **Filter contacts by** box or browse by scrolling in the sidebar.

| <mark>۶ Sales</mark> Dashboard Con | acts Companies | Deals Tasks | Sales Tools 👻     | Settings       | Search         | <b>()</b>          |
|------------------------------------|----------------|-------------|-------------------|----------------|----------------|--------------------|
| Contacts                           |                |             | Search for a cont | act            | Q Actions -    | Import Add contact |
| View<br>All contacts               | NAME           |             |                   | EMAIL          | PHONE NUMBER   | TYPE OF COMPANY    |
| < Back<br>Showing 416 contacts     |                |             |                   |                |                |                    |
| Filter contacts by                 |                |             |                   |                |                |                    |
| Address 1                          |                |             |                   |                |                |                    |
| Address 2                          |                |             |                   |                |                |                    |
| Address 3<br>Annual Revenue        | 4              |             |                   |                |                | , ,                |
| Appt date & time                   |                |             | < Prev 1          | 2 3 4 5 Next > | 100 per page 👻 | Q Help             |

39. For this example, we'll use **Client type**. Once the property has been located, click to set the criteria for that property.

| Sales Dashboard                               | Contacts Companies | Deals Tasks | Sales Tools 👻 Settings | Search                    | ((●))              |
|-----------------------------------------------|--------------------|-------------|------------------------|---------------------------|--------------------|
| Contacts                                      |                    |             | Search for a contact   | Q Actions -               | Import Add contact |
| View<br>All contacts                          | NAME               |             | EMAIL                  | PHONE NUMBER              | TYPE OF COMPANY    |
| < Back<br>Showing 416 contacts<br>Client type |                    |             |                        |                           |                    |
| Contact Information                           |                    |             |                        |                           |                    |
| Client type                                   | •                  |             |                        |                           |                    |
|                                               |                    |             |                        | 4 5 Next > 100 per page - | Q He               |

40. Next, we'll be filtering contacts whose **Client type<sup>1</sup>** is **FACEit**; select the **is any of**<sup>2</sup> option, choose **FACEit**<sup>3</sup> from the dropdown, click **Apply filter**<sup>4</sup>.

| 2 | Sales Dashboard Contac               | cts Companies Deals | Tasks Sales Tools - | Settings             | Search                | . ا             | (•))        |
|---|--------------------------------------|---------------------|---------------------|----------------------|-----------------------|-----------------|-------------|
|   | Contacts                             |                     |                     | Search for a contact | ٩                     | Actions *       | Add contact |
|   | View<br>All contacts                 | NAME                |                     | EMAIL                | PHONE NUMBER          | TYPE OF COMPANY |             |
|   | < Back<br>Showing 416 contacts       |                     |                     |                      |                       |                 |             |
|   | Client type     is any of     Search |                     |                     |                      |                       |                 |             |
|   | FACEit t contain                     |                     |                     |                      |                       |                 |             |
|   | Project WN<br>Apply filter           |                     |                     |                      |                       |                 |             |
|   |                                      |                     |                     | < Prev 1 2 3 4       | 5 Next > 100 per page | *               | Q Help      |

41. This view can be saved for future use to quickly view the current FACEit clients. Click **Save**, give this view a name and select **Everyone**.

| Sales Dashboard Contacts                                                                               | Companies Deals Tasks | a Sales Tools        | Save                                                                                                    | × |
|----------------------------------------------------------------------------------------------------|-----------------------|----------------------|----------------------------------------------------------------------------------------------------|---|
| Contacts                                                                                               |                       | Search for a contact | FACEit clients                                                                                                    |   |
| All contacts<br>9 contacts  Options<br>Client type is any of<br>"FACEIt"<br>* Add filter<br>Save Reset | PHONE NUMBER          | TYPE OF COMPANY      | Change the audience for this filter <ul> <li>Private</li> <li>Your team</li> <li>Everyone</li> </ul> <li>Save Cancel</li> |   |

42. Saved filters can be returned to at any time by selecting **All saved filters** to the left of the main contacts screen.

| <mark>ồ Marketing</mark> 👻 Dashboard | Contacts - Lead Capture - Settings |                | Search |                   | (Initial Initial Initia Initia |
|--------------------------------------|------------------------------------|----------------|--------|-------------------|----------------------------------------------------------------------------------------------------|
| All contact save                     | ed filters (7)                     |                | S      | iearch            | ٩                                                                                                    |
| All contacts                         | Standard                           | Created by me  |        | Created by others |                                                                                                    |
| < Back to contacts                   | All contacts                       | FACEit clients |        |                   |                                                                                                    |
|                                      | My contacts                        |                |        |                   |                                                                                                    |
|                                      | My recently assigned contacts      |                |        |                   |                                                                                                    |
|                                      | My uncontacted                     |                |        |                   |                                                                                                    |
|                                      | Needs email follow-up              |                |        |                   |                                                                                                    |
|                                      | Needs next action                  |                |        |                   |                                                                                                    |
|                                      |                                    |                |        |                   |                                                                                                    |

**NB:** Additional filters can be added using any of the default or custom contact properties created, for example, to find out the renewal dates for all FACEit clients;

```
Add filter > "filter contacts by" Client type > "is any of" FACEit > Apply Filter,
Add filter > "filter contacts by" > Renewal Date > "is known" > Apply Filter > Save
```

- 43. Three actions are available as a result of filtering, all of which are found in the **Options** dropdown in the left sidebar:
  - Clone: this will clone the current view so a modified version can be viewed/saved later;
  - Export: to an Excel file of the contacts in the current view; and
  - Make default: this will set the current view as the default when viewing contacts.

| Со                     | Contacts                               |     |  |  |  |  |  |  |
|------------------------|----------------------------------------|-----|--|--|--|--|--|--|
| All con                | tacts                                  |     |  |  |  |  |  |  |
| All sav                | ved filters >                          |     |  |  |  |  |  |  |
| <b>All co</b><br>110 c | All contacts<br>110 contacts Options * |     |  |  |  |  |  |  |
| C<br>Pi                | Remove from favorites                  |     |  |  |  |  |  |  |
| +4                     | Create report from vie                 | w 🖨 |  |  |  |  |  |  |
| Sa                     | Sa Clone                               |     |  |  |  |  |  |  |
|                        | Export                                 | - 1 |  |  |  |  |  |  |
|                        | Make default                           |     |  |  |  |  |  |  |

## **Exporting contacts**

44. First start by clicking **Export** (see above). From the Export popup click on the dropdown arrow in the **File format** box and select **XLS** or **XLSX** depending on which version of Excel is used, click **Export**.

| Export X                                                                                                 | Export X                                                                                                 |
|----------------------------------------------------------------------------------------------------|----------------------------------------------------------------------------------------------------|
| Email Your export will be sent to this email                                                             | Email Your export will be sent to this email                                                             |
| sarah.short@face2facehr.com                                                                              | sarah.short@face2facehr.com                                                                              |
| File format                                                                                              | File format                                                                                              |
| CSV                                                                                                    | CSV                                                                                                    |
| Properties                                                                                               | CSV                                                                                                    |
| Include only current columns                                                                             | XLS                                                                                                    |
| <ul> <li>Include all properties</li> </ul>                                                               | XLSX                                                                                                    |
| Not getting our emails? Make sure that you've added HubSpot<br>email addresses to <b>your whitelist </b> | Not getting our emails? Make sure that you've added HubSpot<br>email addresses to <b>your whitelist </b> |
| Export Cancel                                                                                            | Export Cancel                                                                                            |

45. An email will be generated advising when the export is ready for download.

### Adding notes, activities and tasks

In the box above the timeline in any of your contacts you will see various options where you can add notes, log activities or create tasks specific to that contact. The **Call** option can only be used in the paid version of the CRM and the **Schedule** option currently only works with Google Calendar.

#### Adding a note

46. Navigate to Contacts and locate the contact you want to add a note to and begin typing in the box. You can also create a follow-up task associated with this note; check the box next to Create a follow-up task and choose in how many days you want reminding, click Save note.

| Contacts                              |                                              |                            |
|---------------------------------------|----------------------------------------------|----------------------------|
| Sarah Short                           | 🗷 New note 🛛 Email 📞 Call 🕂 Log activity     | 🗔 Create task 🛛 👼 Schedule |
| Business manager at face2faceHR       | Start typing to leave a note                 | 1 business day             |
|                                       |                                              | 2 business days            |
|                                       | A 8 🗉 🔗                                      | 3 business days            |
| <ul> <li>About Sarah Short</li> </ul> | Associated with                              | 4 business days            |
| First name                            | 🔞 Sarah Short 🛛 👰 face2faceHR ×              | 5 business days            |
| Sarah                                 | + Add a company - + Add a deal -             | Custom date                |
| Short                                 | Save note Discard Preate a task to follow up | in 3 business days 👻       |
| Email                                 |                                              |                            |

47. In that contacts screen, you will now see the note and task you've added both of which can be edited - we'll look at editing tasks later.

| Soll         | ow up with Sarah Sho                       | rt                          | Due Date        |
|--------------|--------------------------------------------|-----------------------------|-----------------|
|              |                                            |                             | 20/12/2017 at 1 |
| Regarding    | note logged on Wednesd                     | lay, 20 December 2017 11:49 |                 |
| Туре         | Assigned to                                | Email reminder              | Queue           |
| To-do        | Sarah Short                                | 20/12/2017 at 08:00         | None            |
| Associated r | ecords<br>ah Short 🧕 face2face             | eHR                         |                 |
| Associated r | ecords<br>ah Short 🧖 face2faco<br>per 2017 | eHR                         |                 |

48. You can also pin a specific note to the top of a contact; locate the existing note (or create a new note by typing in the text box etc.), click **Actions** > **Pin**.

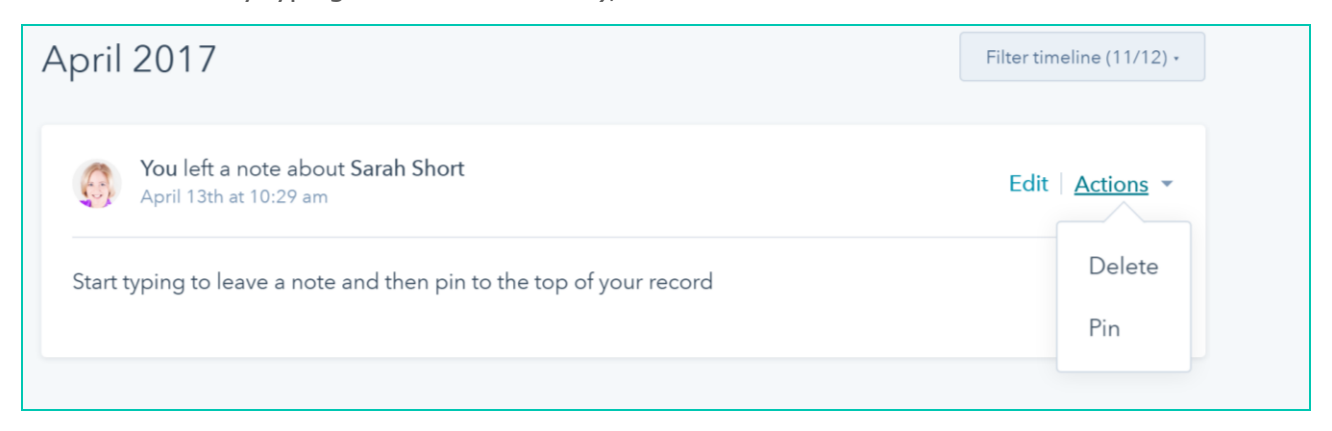

49. You have successfully pinned your note (as indicated by the pin thumbnail) to the top of the record. Only one note can be pinned at a time.

| Pinne                                                               | ed                                                          | Filter timeline (11/12) • |  |  |  |  |  |  |
|---------------------------------------------------------------------|-------------------------------------------------------------|---------------------------|--|--|--|--|--|--|
|                                                                     | You left a note about Sarah Short<br>April 13th at 10:29 am | Edit   Actions -          |  |  |  |  |  |  |
| Start typing to leave a note and then pin to the top of your record |                                                             |                           |  |  |  |  |  |  |

50. If you'd like to pin a different note in the future, you'll first need to unpin the original note by clicking **Actions** > **Unpin**.

| Pinned                                                              | ilter timeline (11/12) • |
|---------------------------------------------------------------------|--------------------------|
| You left a note about Sarah Short<br>April 13th at 10:29 am         | Edit <u>Actions</u> •    |
| Start typing to leave a note and then pin to the top of your record | Delete<br>Unpin          |

### Log an activity

51. Whilst in a specific contact's record, click + Log activity. The box below will allow you to log the activity accordingly. You can choose to log a call, log an email, or log a meeting. Enter text to describe your activity.

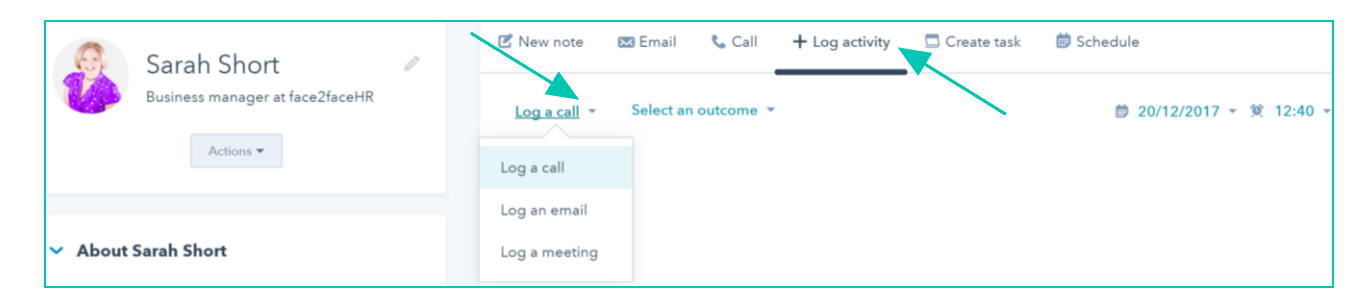

52. When logging a call, you can use the **Select an outcome** dropdown to categorize the call.

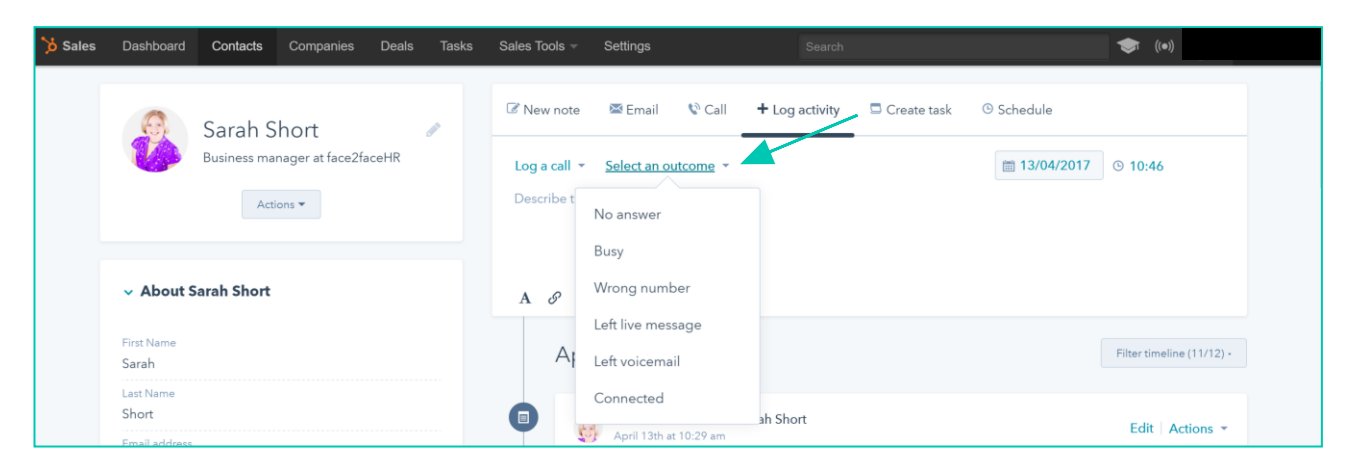

53. Click the **date** and **time** at the upper right to change the date and time of the activity. When you are done, click **Log activity**.

|          | 🗹 New note      | 🐱 Email  | 📞 Call | + Log activity     | 🗔 Create task | 觉 Schedule | 9      |      |       |       |      |       |    |
|----------|-----------------|----------|--------|--------------------|---------------|------------|--------|------|-------|-------|------|-------|----|
|          | Log a call 👻    | Connecte | ed 🔻   |                    |               | <b>D</b>   | 20/12/ | 2017 | - (Q) | 12:54 | •    |       |    |
|          | Describe the ca | Ш        |        |                    |               |            |        |      | Decer | nber  | 2017 |       | •  |
|          |                 |          |        |                    |               |            | Мо     | Tu   | We    | Th    | Fr   | Sa    | Su |
|          |                 | 0        |        |                    |               |            |        |      |       |       | 1    | 2     | 3  |
| <b>1</b> | AUE             | Ű        |        |                    |               |            | 4      | 5    | 6     | 7     | 8    | 9     | 10 |
|          | Log activity    | Discard  | Creat  | e a follow-up task |               |            | 11     | 12   | 13    | 14    | 15   | 16    | 17 |
|          | Log delivity    | Chibedra |        | e a lonow-up task  |               |            | 18     | 19   | 20    | 21    | 22   | 23    | 24 |
|          | Activity        | Notes    | Emails | Calls              | Tasks         |            | 25     | 26   | 27    | 28    | 29   | 30    | 31 |
|          | Dec             | ember    | 2017   |                    |               |            |        | Toda | y     |       |      | Clear |    |

54. Once saved, this logged activity will display in the contact's timeline. To edit or delete a previously logged activity, locate the activity in the timeline and click Edit to make changes, or click Actions > Delete to remove the activity from the timeline.

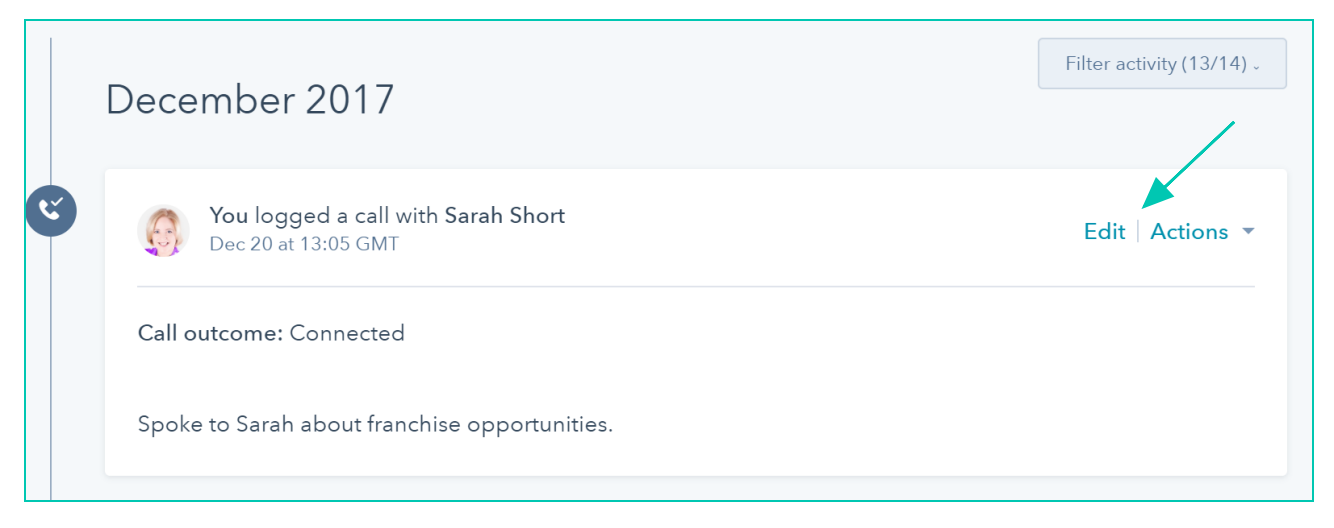

#### Creating and editing tasks

55. Whilst in a specific contact's record, click **Create Task**. Enter the details for your task; you can include "call" or "email" in the title of your task to automatically assign the corresponding task type. Click **Save task**.

| 🗹 New note                 | 🐱 Email             | 📞 Call         | + Log activity              | 🗖 Create task            | 莭 Schedule |                     |            |
|----------------------------|---------------------|----------------|-----------------------------|--------------------------|------------|---------------------|------------|
| Email/call or              | something           | else           |                             |                          |            | Due Date Tomorrow ▼ | Add a time |
| Notes                      |                     |                |                             |                          |            |                     |            |
| BIŲ                        | € 🗐                 |                |                             |                          |            |                     |            |
| <sup>Type</sup><br>Email ▼ | Assigned<br>Sarah S | l to<br>hort ▼ | Email ren<br><b>The day</b> | ninder<br>of ▼ 🧐 08:00 ▼ | Que        | eue<br>ne ▼         |            |
| Associated reco            | rds<br>Short        | face2faceHF    | २ × +Add a dea              | I                        |            |                     |            |
| Save Task                  | Cancel              |                |                             |                          |            |                     |            |

56. You can also create a task from the Tasks dashboard and associate it with a contact. In the Sales dashboard navigate to Tasks in the main navigation bar, click the Create a task button, enter a title and adjust due date as needed, click Add Task or Add and edit which will open the task up.

| <b>ò Sales</b> Dashboard | Contacts Companies Deals Tasks S | ales Tools 👻 Settings | Search             | (•)                          |
|--------------------------|----------------------------------|-----------------------|--------------------|------------------------------|
| Tasks Table              | Board                            |                       |                    | Actions - Create a task      |
|                          |                                  |                       |                    | Title                        |
| Open tasks               | Sarah Short 🔹 All types 👻 A      | II time ▼             |                    | Follow up with Sarah Short   |
| Due today                |                                  |                       |                    | Due date                     |
| Due this week            |                                  |                       |                    | 13/04/2017 at 08:00 -        |
| Overdue                  |                                  |                       | ×=0=               |                              |
| Completed                |                                  |                       |                    | Add task Add and edit Cancel |
|                          |                                  | You                   | re all caught up ( |                              |
| QUEUES                   | EW                               |                       |                    |                              |
| + Add a queue            |                                  |                       |                    |                              |
|                          |                                  |                       |                    |                              |

57. In the dialogue box that appears, you can add/edit the following; add a contact or company, set a due date, set an email reminder, add any notes for your task (click **Save** to save any changes you make specific to notes), set your task type, assign your task to someone and close to finish.

|                                           | Follow up with Sarah Short                   |
|-------------------------------------------|----------------------------------------------|
| Deactivated User 👻 All types 👻 All time 👻 | Associated Records                           |
| П тите                                    | + Add a contact + Add a company + Add a deal |
| Follow up with Andy                       | Due date                                     |
|                                           | 12/16/2016                                   |
|                                           | Email reminder                               |
| Send payment Link to Charlie              | 12/16/2016 at 12:00 am 💌                     |
| Email PDF to Joe                          | Notes                                        |
| Say What's Up to Jim                      | Please follow up after your demo.            |
| Follow up with Sarah Short                | BIU Ø                                        |
|                                           | Save                                         |
|                                           | Туре                                         |
|                                           | To-do 🔹                                      |
|                                           | Assigned to                                  |
|                                           | Emily Keefe (ekeefe@hubspot.com)             |

58. You can also edit your task in the dashboard, click on the **task name** to edit and complete as per 57 above.

| 汝 Sales             | Dashboard  | Contacts | Companies  | Deals      | Tasks      | Sales Tools - | Settings | Search       |                   | \$            | ((*)          |
|---------------------|------------|----------|------------|------------|------------|---------------|----------|--------------|-------------------|---------------|---------------|
| Task                | S Table    | Board    |            |            |            |               |          |              |                   | Actions -     | Create a task |
| Open ta             | sks        | Sar      | ah Short 👻 | All types  | •          | All time 👻    |          |              | Search for a task |               | ٩             |
| Due tod<br>Due this | ay<br>week |          | TITLE      |            |            |               |          | TYPE ASSOCIA | TED WITH          | DUE DATE (GN  | 1T+1) 🔺       |
| Overdue             | 9          |          | Fol        | low up wit | h Sarah Sł | nort          |          |              |                   | Today at 08:0 | 00            |

59. You can filter your tasks by owner/user, type or due dates. You can also use the left side menu to quickly go to tasks due today, this week, overdue or those which have been completed.

| Tasks                      |                                      |                        | Table Board Actions - Create a task |
|----------------------------|--------------------------------------|------------------------|-------------------------------------|
| Open tasks                 | Sarah Short Y All types Y All time Y |                        | Search for a task Q                 |
| Due today<br>Due this week | TITLE \$                             | TYPE 🗘 ASSOCIATED WITH | DUE DATE                            |
| Overdue                    | Call sarah                           | <b>O</b>               | Tomorrow                            |
| Completed                  | Email Sarah re                       |                        | Tomorrow                            |
|                            | Follow up with Yvonne Larkin         | 🖂 👘 Yvonne Larkin      | 3 Nov 2017 - 08:00                  |
| QUEUES                     | Follow up with Sarah Short           | 🖂 🛛 👸 Sarah Short      | Today at 12:15                      |
| email followups            |                                      |                        |                                     |
| +Add a queue               |                                      |                        |                                     |

60. Once you've created your task, it will appear on the timeline of any associated records. Locate the task where it appears in the timeline, then choose **Actions** > **Edit** to make changes if necessary.

| ۲ | New task                   | Actions - |
|---|----------------------------|-----------|
|   | Follow up with Sarah Short | Edit      |

61. Once you've taken care of a task, click on the circular **checkbox** to the left to mark it as completed.

| Tasks Table B | loard                                |                      | Actions • Create a task |
|---------------|--------------------------------------|----------------------|-------------------------|
| Open tasks    | Sarah Short * All types * All time * | Search for a task    | ٩                       |
| Due today     | Пти                                  | TYPE ASSOCIATED WITH | DUE DATE (GMT+1)        |
| Overdue       | Follow up with Sarah Short           |                      | Today at 08:00          |
| Completed     |                                      |                      |                         |

NB: Also in the box above the timeline you will see an **Email** option where you can email your contact from their record, but we recommend emailing directly from **Outlook** and selecting **Track Email** to enable tracking and **Log to CRM** to add the email to that contact's record – see below

## Sending email, log to CRM and creating templates

#### Sending email/log to CRM

62. Navigate to your **Outlook** inbox, select **New Email** to create a new message, add recipient, subject and main email body text.

|                | 5 0 1                                           | • Untitled - Message (HTML)                                                                                                    | 0 – 0 ×                                                                     |
|----------------|-------------------------------------------------|----------------------------------------------------------------------------------------------------|-----------------------------------------------------------------------------|
| File           | Message                                         | Insert Options Format Text Review Help $Q$ Tell me what you want to do                                                                                                    |                                                                             |
| Paste          | K Cut<br>Copy<br>✓ Format Painter<br>Iipboard □ | B     I     Image: Contact Profiles       B     I     Image: Contact Profiles       Basic Text     Names         Include         Include |                                                                             |
|                | From 🔻                                          | sarah.short@face2facehr.com                                                                                                    | HubSpot Sales • ×                                                           |
| Send           | To                                              | Eleanor Deem <eleanor deem@face2facehr.com=""></eleanor>                                                                                                    | Search for a contact Q                                                      |
|                | Cc                                              |                                                                                                    | Actions -                                                                   |
|                | Bcc                                             |                                                                                                    | Eleanor Deem                                                                |
|                | Subject                                         |                                                                                                    | eleanor.deem@face2faceHR.com                                                |
| With           | kind regards,                                   |                                                                                                    | > About                                                                     |
| Sarah          | ı                                               |                                                                                                    | > Company                                                                   |
| Sarah<br>Busin | n Short<br>Jess Manager                         |                                                                                                    | > Deals                                                                     |
| Tel: (         | 0800 180 499                                    |                                                                                                    | > Tasks                                                                     |
| Mobi           | ile: 07761 347                                  | 120                                                                                                    | ✓ Timeline                                                                  |
| fo             | ce2fc                                           | portners foce2foceHR                                                                                                    | Opened RE: 2016/17 HR and<br>Partners accounts<br>December 21, 2017 7:39 AM |

63. Select **Track Email** (to enable tracking) and **Log to CRM** (to add the email to that contact's record in the CRM) then send email as usual.

| File  | Message                       | Insert Options Format Text Rev                                                                                                    | iew Help 🗘 Tell me what you want t                              | to do                                                                                                    |  |
|-------|-------------------------------|----------------------------------------------------------------------------------------------------|-----------------------------------------------------------------|----------------------------------------------------------------------------------------------------|--|
| Paste | Cut<br>Copy<br>Format Painter | $ \begin{array}{c c} & & & \\ \hline & & & \\ \hline \\ \hline$ | Address Check Attach Attach Signature<br>Book Names File - Item | Follow Up -     High Importance     Low Importance     Tools-     Contact Profiles     Contact Profiles     Track Email     Low Importance     Tools-     Log to CRM |  |
| Clip  | board 🛛                       | Basic Text                                                                                                    | Names Include                                                   | Tags 🕞 HubSpot 🗟                                                                                                    |  |

#### Creating email templates

**NB:** You can only create five email templates in the free version of HubSpot CRM.

64. Click the dropdown arrow in the top left corner of the HubSpot toolbar and choose **Sales**, then click on the dropdown arrow in **Sales Tools** and choose **Templates**.

| 🎾 Sales - Dashboard Contacts Companies Deals Tasks | Sales Tools 👻          | Settings | Search                   | (••) 💮 – face2faceHR<br>Hub ID: 2828 |
|----------------------------------------------------|------------------------|----------|--------------------------|--------------------------------------|
|                                                    | Notifications          |          |                          |                                      |
| Sales Dashboard 👻                                  | Sequences              |          | New dashboard 🏚 🛛 Export | Share - Add report                   |
|                                                    | Documents<br>Prospects |          |                          |                                      |
| ;;:: Filtef Gashboard                              | Meetings               |          |                          | Visibility: Shared Settings *        |
|                                                    |                        |          |                          |                                      |

65. Click **New template** and select **From scratch**.

| 🏷 Sales | <ul> <li>Dashboard</li> </ul> | Contacts | Companies | Deals | Tasks | Sales Tools 👻 | Settings | Search | \$            | ((⊕))   | <b>(</b> ) - | face2fa<br>Hub ID: |
|---------|-------------------------------|----------|-----------|-------|-------|---------------|----------|--------|---------------|---------|--------------|--------------------|
|         |                               |          |           |       |       |               |          |        |               |         |              |                    |
| -       | [emplate:                     | S        |           |       |       |               |          |        |               |         |              | е 🕶                |
|         |                               |          |           |       |       |               |          |        | From scratch  |         |              |                    |
|         | Manage                        | Analyze  |           |       |       |               |          |        | From tomplato | librany |              |                    |
|         |                               |          |           |       |       |               |          | /      | from template | library |              |                    |

66. Enter a **Template name**<sup>1</sup>, add **subject line**<sup>2</sup> and type the **body**<sup>3</sup> of the email. Use the **formatting options**<sup>4</sup> at the bottom of the editing window to modify the text, i.e. to change font etc.

| Name: Send invoice 🚽 1 Select a Folder 🔻                                                                                                    |
|----------------------------------------------------------------------------------------------------|
| Subject: Invoice number xxx for xxx < 2                                                                                                    |
| <ul> <li>Lorem ipsum dolor sit amet, alterum legimus menandri eos eu, mollis invidunt no duo, mel ad nisl maiorum. Munere libris lobortis ut sea, ei tation efficiantur neglegentur vel. At dolore aliquip salutandi vis, at alia legimus cum. Vim et gloriatur constituam interesset, vidisse menandri persegueris mei no. Inimicus suscipiantur eu cum. Accusata salutatus ius ad, ex elitr omnes vim, prima exerci cu duo.</li> <li>His meliore repudiandae voluptatibus cu. In copiosae invidunt consetetur vim, est ex malis inermis. Ea eos possit feugiat accusamus, pro utamur conclusionemque at. Stet recusabo cu vim. Vel mucius aeterno pertinacia an, elit commodo impetus mel et.</li> </ul> |
| 4                                                                                                    |

67. To include personalization in the email template i.e. Dear John or Dear Mr Bloggs, click the **Contact token** at the bottom of the screen. Using the search facility, find the property to add, i.e. **First name** and select that property.

| Name:                                     | Shared ▼ ■ Select a Folder ▼                       |
|-------------------------------------------|----------------------------------------------------|
| Subject:                                  |                                                    |
| Dear Contact First name                   |                                                    |
|                                           | First name                                         |
|                                           | CONTACT INFORMATION                                |
|                                           | First name                                         |
| A 🖾 🗄 Insert: 📃 Snippets 👻 🖻 Document 👻 🌡 | Contact token 🔻 🖬 Company token 🝷 👼 Meeting link 🚽 |

68. When you've finished setting up your template, click **Save template**.

69. You can now view your new template in the current list. To edit simply click on the name and the template will open for editing.

| 1           |                                          |                                                                                                    |
|-------------|------------------------------------------|----------------------------------------------------------------------------------------------------|
| plates      |                                          | Q New folder                                                                                           |
| CREATED BY  | DATE CREATED                             | DATE MODIFIED                                                                                          |
| Sarah Short | 8 months ago                             | 8 months ago                                                                                           |
| Sarah Short | a few seconds<br>ago                     | a few seconds<br>ago                                                                                   |
|             | CREATED BY<br>Sarah Short<br>Sarah Short | CREATED BY     DATE CREATED       Sarah Short     8 months ago       Sarah Short     a few seconds ago |

70. To send an email using a template you've created simply complete steps 62 and 63 above and then click on **Templates**. If you can't see the template in the popup box, click on the down arrow next to **View** and choose **All**.

| <b>⊟</b> 5 |                                          | , Ŧ                                              |                           |                         |                                                 | Untitled - Message (HTML)                                                                                                    |
|------------|------------------------------------------|--------------------------------------------------|---------------------------|-------------------------|-------------------------------------------------|----------------------------------------------------------------------------------------------------|
| File       | Message                                  | Insert O                                         | ptions Format Text Review | v Help 🗘 Tell me w      | /hat vou want to do                             | _                                                                                                    |
| Paste      | Cut<br>Copy<br>Format Painter<br>board 🕞 | BIU                                              | Templates -               | View:<br>All            | arch by n. <b>Q</b>                             | P - ☐ Templates Contact Profiles     ortance     ortance     ortance     ☐ Documents     ☐ Log to CRM     ☐ HubSpot Sales Tools     HubSpot Sales |
| Ŧ <b></b>  | From <b>T</b> o                          | sarah.short@ <sup>.</sup><br><u>Eleanor Deer</u> | You've created 3 o        | All<br>Recent           | Unlock more te<br>with<br><u>Sales Starter.</u> | en                                                                                                    |
| Send       | Cc                                       | 2828623@bc                                       | NAME                      | Created by me           |                                                 |                                                                                                    |
|            | Bcc<br>Subject                           | 2020025@86                                       | face2faceHR Partners r    | esponse to first regist | ration                                          |                                                                                                    |
| With ki    | nd regards,                              |                                                  | To: eleanor.deem@face?    | 2faceHR.com             | <u>لا</u>                                       | × >                                                                                                    |

71. Double click on the template you want to send as an email.

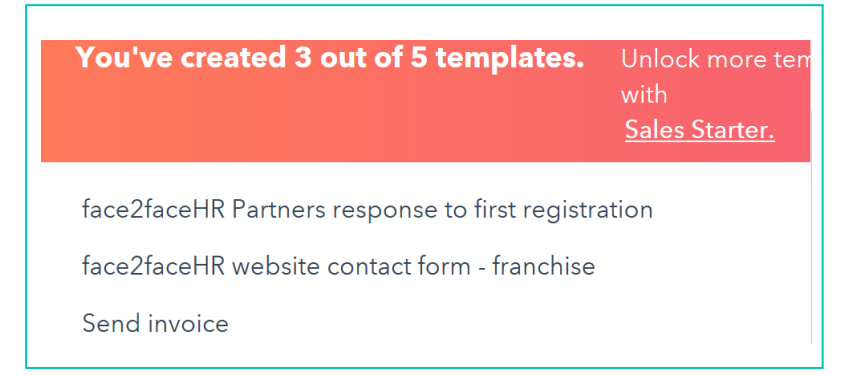

72. The text that you created in the template will appear and all you need to do now is hit **Send**.

# **Section 4 - Troubleshooting**

#### **Disabling contact profiles**

With the HubSpot CRM, you can use Contact profiles to see details of the contact you intend to email. When composing a message, a panel will appear on the right side of the compose window with information about the recipient. Contact profiles are helpful, but they can slow Outlook down so you may choose to disable this function.

| - <b>R</b> - *       |                                          | Untitled - Message (HTML)                                                                                                    |                               |
|----------------------|------------------------------------------|----------------------------------------------------------------------------------------------------|-------------------------------|
| File                 | Message                                  | Insert Options FormatText Review $\mathbb Q$ Tell me what you want to do                                                                                                    |                               |
| Paste                | Cut<br>Copy<br>Format Painter<br>board ि | Tahoma * 10 * A A E = + E + A       A A       A A       A A       B A       A A       B A       B A | ^                             |
|                      | From 🔻                                   | sarah.short@face2/acehr.com                                                                                                    | <b>~</b> ×                    |
| 1_1                  | То                                       | Eleanor Deem <eleanor deem@face2facehr.com="">;</eleanor>                                                                                                    | HUDSPOT SALES                 |
| Send                 | Cc                                       | 28286238bcc.hubsot.com                                                                                                    | C 🖉 🦻                         |
|                      | Bcc                                      |                                                                                                    | Eleanor Deem                  |
|                      | sanjeer                                  |                                                                                                    | Managing Director             |
| With ki              | nd regards,                              |                                                                                                    | face2faceHR                   |
| Sarah                |                                          |                                                                                                    |                               |
| Sarah                | Short                                    |                                                                                                    | - ABOUT ELEANOR               |
| Busine               | ss Manager                               |                                                                                                    | First Name                    |
| Tel: 08<br>Mobile    | 300 180 4998<br>07761 347                | 120                                                                                                    | Eleanor                       |
|                      |                                          |                                                                                                    | Last Name                     |
| for                  | e2fc                                     | CEHR FOCEZFOCEHR                                                                                                    | Deem                          |
| 1.00                 |                                          | portners focerfocellk                                                                                                    | Email address                 |
| This e-r<br>reliance | nail is intende<br>on it or any a        | solely for the addressee, is strictly confidential and may also contain legally privileged material. If you are not the addressee please do not read, print, re-transmit, store or act in ttachments. Instead, please email it back to the sender and then immediately and permanently delete it.                                                                                                    | eleanor.deem@face2facetfR.com |
| face2fa              | ceHR Ltd is a                            | rivate limited company registered in England and Wales with registered number 4351086 and VAT registered number 971 7939 66. Our registered office is 6 The Causeway,                                                                                                    | Email                         |
| (                    | ichester, odin                           |                                                                                                    | eleanor.deem@face2facehr.com  |
|                      | 0                                        | ۰ م                                                                                                    | )) 🗐 🧖 11:58<br>29/03/2017 🔕  |

73. Navigate to your main Outlook window, click the **HubSpot Sales** second dropdown which opens a new popup, uncheck the box next to **Show Contact Profiles.** 

| Search People<br>Address Book<br>V T Filter Email -<br>Find Send/Receive HubSpot<br>Send/Receive HubSpot                             | HubSpot<br>SALES                                                                                                    |
|----------------------------------------------------------------------------------------------------|----------------------------------------------------------------------------------------------------|
| ch Current Mailbox HubSpot Sales settings<br>RECEIVED Change log and track preferences,<br>blacklisted email addresses, and<br>more. | Plugin Version <b>3.0.1.130</b> Logged In Assarah.short@face2facehr.com                                                                                                    |
|                                                                                                    | Sidebar      ✓ Show Contact Profiles      Log and track preferences      Each time you compose a new email, your log and track options will     be set to the preferences you select below.      Log email    ✓ Track email      Never log      Emails sent to addresses you define below will never be saved in your     CRM, even if the log setting is enabled.      Add      OK Cancel |

Now when you compose an email to one of your HubSpot contacts you can still track and log the email but you won't see the panel to the right side of the compose window.